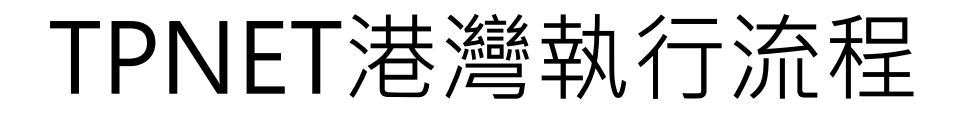

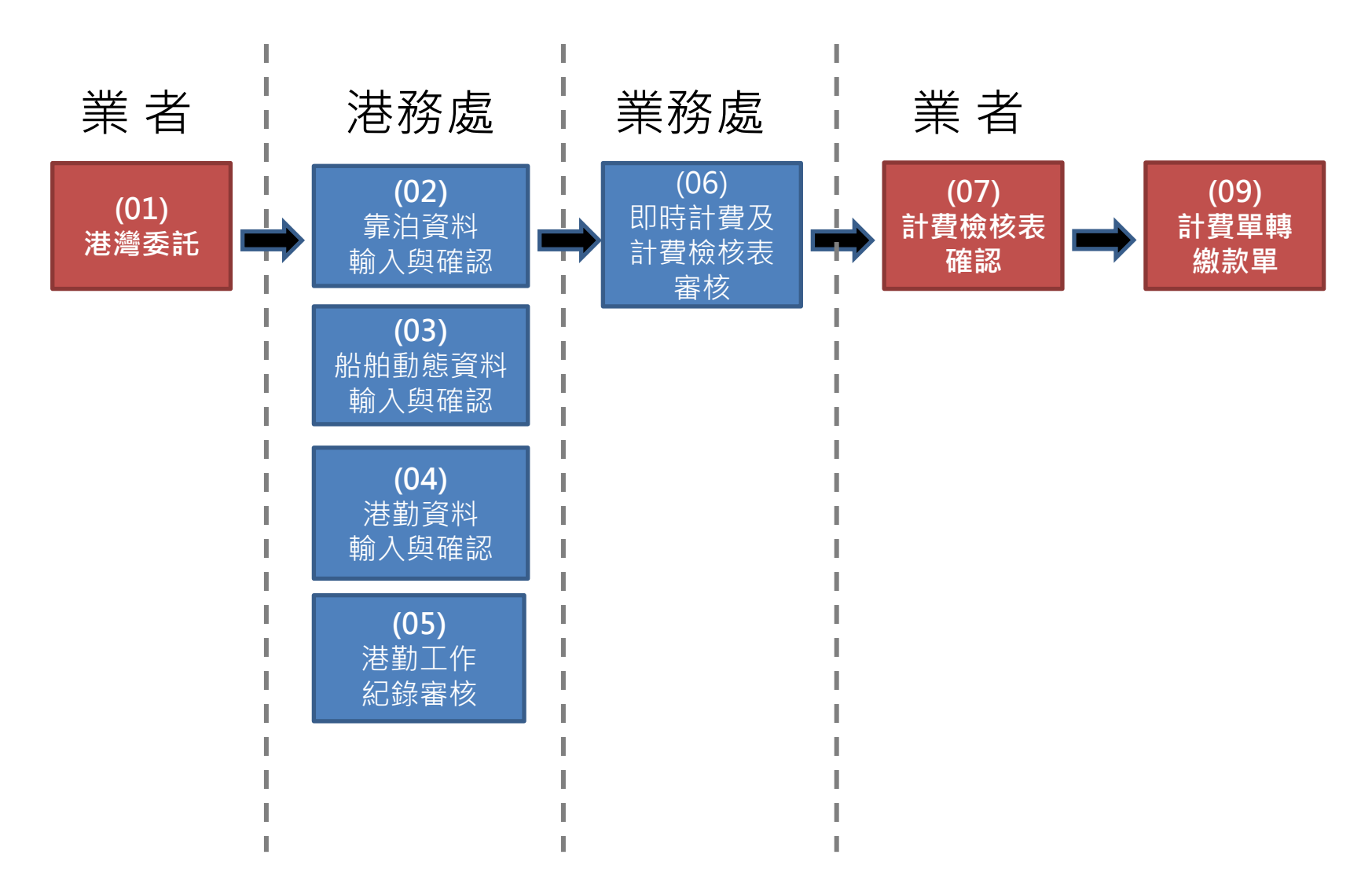

http://aps163.tchb.gov.tw/FAQs/index.html

問與答網址

## 港灣委託申請

### 作業申辦>>港灣作業申請>>港灣服務申請單

### 港灣服務申請(HOP B001)

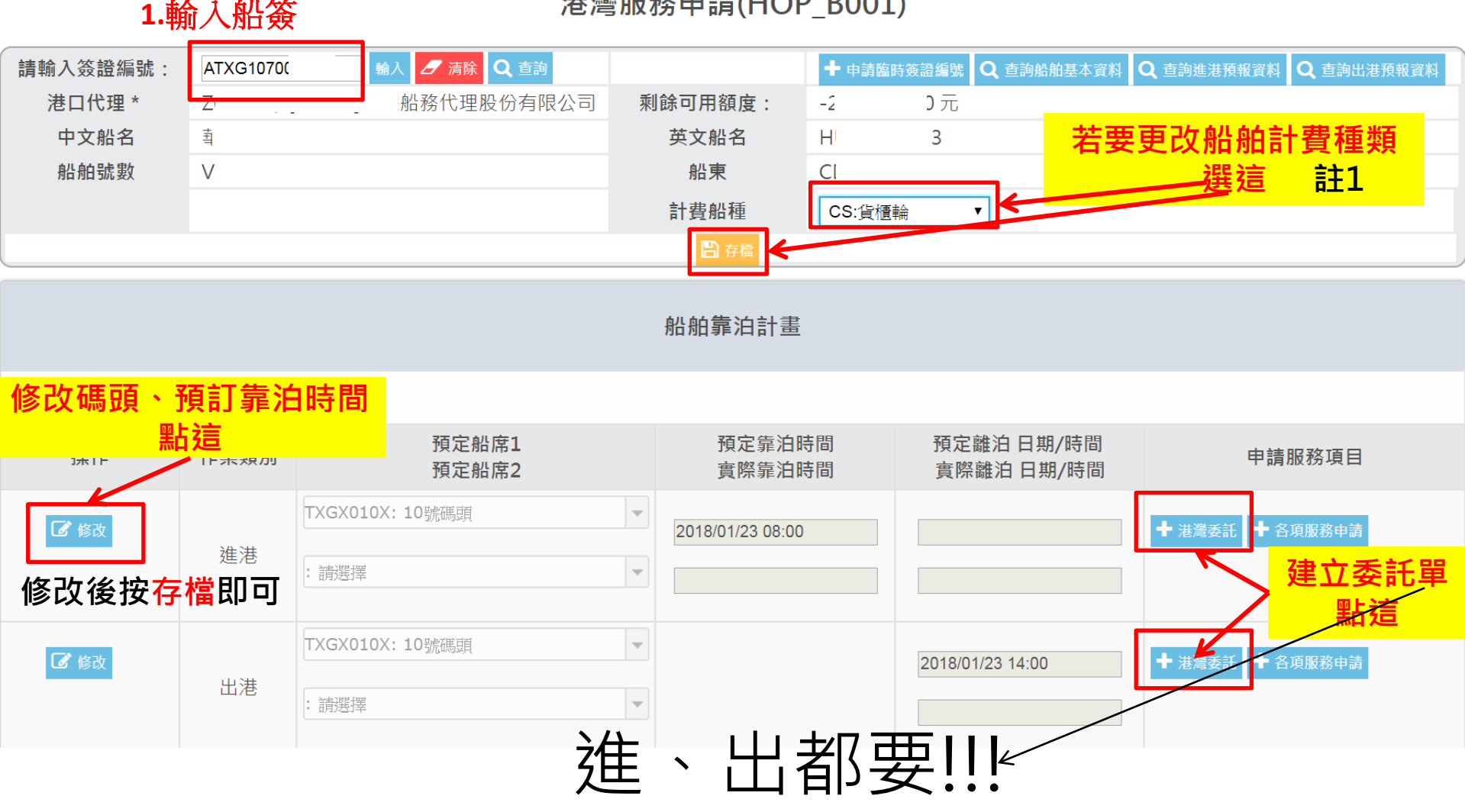

註:比如半貨櫃船,新港棧預帶貨櫃船,計費船種可自行更改成 一般輪 計費

### 港灣委託申請(HOP-B001)(尚未儲存)

| 🖺 存檔 💾 | 設定簡訊                                                                                       | 填                                                                       | [完後存檔・"                                       | 尚未儲存"        | 四個字消失                   | ►→委託 | 單建立成功                                         | 5!!!!           |
|--------|--------------------------------------------------------------------------------------------|-------------------------------------------------------------------------|-----------------------------------------------|--------------|-------------------------|------|-----------------------------------------------|-----------------|
| ÷      | §證編號                                                                                       |                                                                         |                                               |              | 船名                      |      |                                               |                 |
| ÷      | 港代理                                                                                        | Z1 [測                                                                   | 試用]                                           | 中分           | 國籍                      |      | HK/香港                                         | 5               |
|        | 船種                                                                                         |                                                                         | 註冊船種:B11/全貨櫃船<br>港灣船種:B11/全貨櫃船<br>計費船種:CS/貨櫃輪 |              | 總噸                      |      | 17134                                         |                 |
| 舟      | 出身全長                                                                                       | 1                                                                       | 174.6 公尺 572.69 英呎                            |              | 船寬                      | 27   |                                               | 公尺 88.56 英呎     |
| I      | 前吃水                                                                                        | 6                                                                       | 公尺 19.0                                       | 58 英呎        | 後吃水                     | 7    | 2                                             | 公尺 22.96 英呎     |
| 槻      | 態舵狀況                                                                                       |                                                                         | 請選擇▼                                          | 橫向器          | <sub>横向器</sub><br>記得選埴! |      | 艏横向器 有(且)<br>艉横向器 有(且)                        | 正常) ▼<br>正常) ▼  |
| 矟      | 頁定時間                                                                                       |                                                                         | 2018/01/19 00:01                              |              | 申請類別                    |      | 進港 台中港                                        | ×               |
| 船公司    | 自訂航線航次                                                                                     | 舟亢;<br>舟亢;                                                              | 欠                                             |              | 郵輪統包費                   |      | 在台第 <b>0</b><br>第一港 請選捕<br>第二港 請選捕<br>第三港 請選捕 | 港<br>≆ ▼<br>≅ ▼ |
|        | 填完船席                                                                                       | <mark>資料後,請</mark> 招                                                    | <mark>安自動指泊</mark>                            | 各類申請         |                         |      |                                               |                 |
| 甲請項日   | <b>V</b>                                                                                   |                                                                         |                                               | 内容           |                         |      |                                               | 蕃核狀況            |
| 船席     | ▲ 自動指注<br>靠泊目的:: 請選打<br>裝卸公司:: 請選打<br>貨物名稱:: 請選打<br>靠泊船席: TXGWU<br>近/跨船席: 請選<br>回 優先靠泊 回 優 | <sup>案</sup> ▼<br><sup>案</sup><br>005X:西五碼頭<br>提案▼↓:請選擇<br>議合約 ▲ 單次申請書上 | ▼<br>▼<br>:傳 己上傳附件 □ 快速                       | 貨物數量 0<br>馬頭 |                         |      |                                               | 未審查 ▼           |
| 引水     | <ul> <li>□ 需要引水人</li> <li>0</li> <li>船長姓名</li> </ul>                                       | │ Q 查詢免強<br>(申請免引水者需                                                    | 制引水清單<br><sup>]</sup> 填)                      |              |                         |      |                                               | 自動審查 ▼          |
| 交通船    | 諸選擇                                                                                        | 請選擇                                                                     | ¥ ,                                           | 請選擇          | T                       |      |                                               | 自動審查 ▼          |
| 帶解纜    | □ 需要 Q 查詢日<br>諸選擇                                                                          | 自用餐工清單<br>▼┃<br>請選擇                                                     | T                                             |              |                         |      |                                               | 未審查 ▼           |
|        |                                                                                            |                                                                         |                                               | 四 存榴         |                         |      |                                               |                 |

有需要就勾、選、填

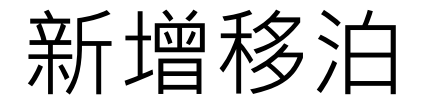

船舶靠泊計畫

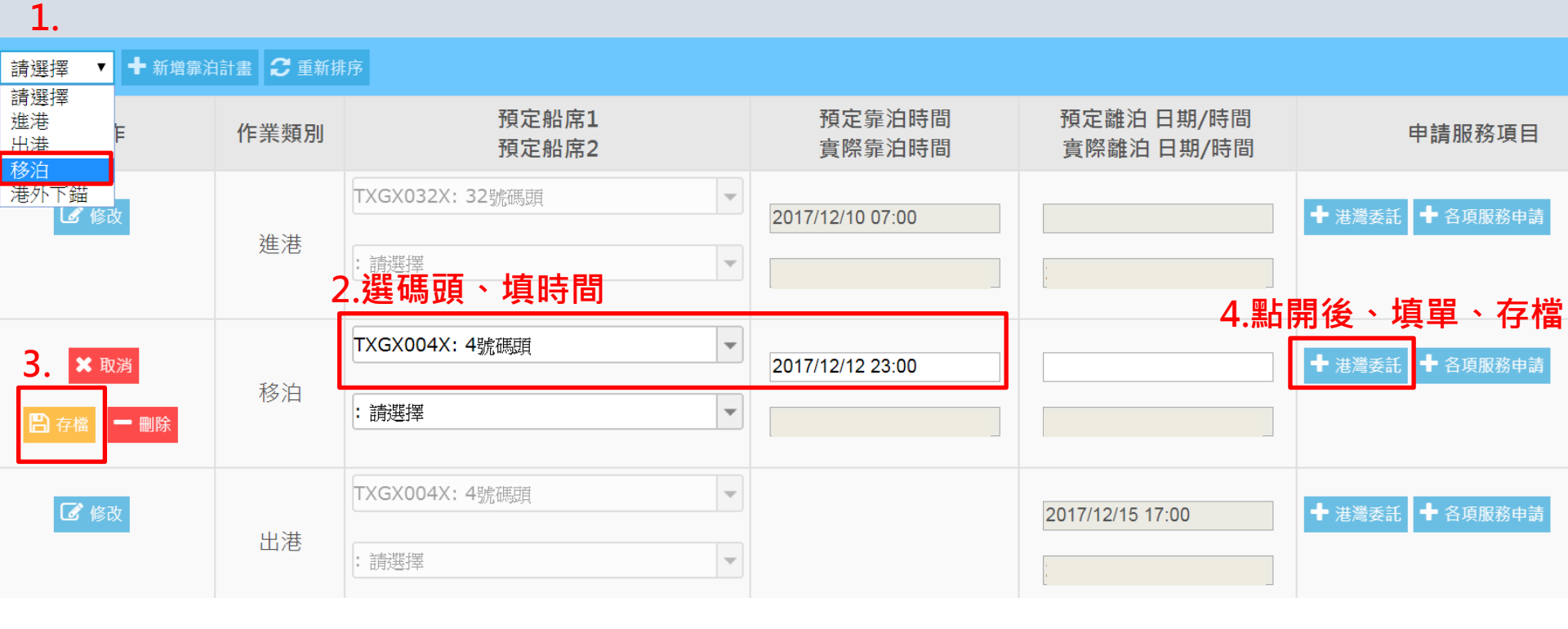

新增移泊

| 港灣委託(HOP-B001) - 港灣棧埠系統 - (<br>) test-tpnet.twport.com.tw/HOPV | Google Chrome<br>Veb/hopPSSApp/PSSService?visaNo=ATXG107001416&historyID: | =0003     | -           | -                                           |  |
|----------------------------------------------------------------|---------------------------------------------------------------------------|-----------|-------------|---------------------------------------------|--|
| 日 存櫃 日 設定簡訊                                                    | 港灣委託申請(HOP-BOO                                                            | )1) (尚未儲ィ | 字)          |                                             |  |
| 簽證編號                                                           | ATXG107001416                                                             | 船名        | 海華基         | 隆 GLORY OCEAN                               |  |
| 港代理                                                            | Z02512/[測試用]建中船務代理股份有限公司                                                  | 國籍        |             | HK/香港                                       |  |
| 船種                                                             | 註冊船種:X19/貨櫃輪<br>港灣船種:X19/貨櫃輪<br>計費船種:CS/貨櫃輪                               | 總噸        |             | 9924                                        |  |
| 船身全長                                                           | 148 公尺 485.44 英呎                                                          | 船寬        | 23.25       | 公尺 76.26 英呎                                 |  |
| 前吃水                                                            | 5 公尺 16.4 英呎                                                              | 後吃水       | 6           | 公尺 19.68 英呎                                 |  |
| 機舵狀況                                                           | 請選擇▼                                                                      | 橫向器       | 艏橫向<br>艉橫向  | 日器 請選擇 ▼<br>日器 請選擇 ▼                        |  |
| 預定時間                                                           |                                                                           | 申請類別      | Ŧ           | 多泊 請選擇 ▼                                    |  |
| 船公司自訂航線航次                                                      | 航次<br>航線                                                                  | 郵輪統包費     | 育<br>第<br>第 | 在台第0 港<br>一港 請選擇 ▼<br>三港 請選擇 ▼<br>藝三港 請選擇 ▼ |  |

註:如為移至(移泊)港外水域,申請類別要選填<mark>台中港</mark>

## 加水、加油、垃圾清運證明申請

船舶靠泊計畫

| 請選擇 ▼ +     | 新增靠泊計畫              | € 重新排序                      |                  |                          |                 |
|-------------|---------------------|-----------------------------|------------------|--------------------------|-----------------|
| 操作          | 作業類別                | 預定船席1<br>預定船席2              | 預定靠泊時間<br>實際靠泊時間 | 預定離泊 日期/時間<br>實際離泊 日期/時間 | 申請服務項目          |
| 🕑 修改        | X <del>0.</del> 244 | TXGX026X: 26號碼頭             | 2017/12/17 06:00 |                          | ◆ 港灣委託 ◆ 各項服務申請 |
|             | 進港                  | <ul> <li>: 詰丸避打案</li> </ul> |                  |                          |                 |
| 🕑 修改        |                     | TXGX026X: 26號碼頭             |                  | 2017/12/29 17:00         | ★ 港灣委託          |
|             | 出港                  | · 請戏好業                      |                  |                          |                 |
| 新增服         | 務項目                 |                             | 服務承攬者/申請單        |                          |                 |
| Q 海巡署·      | 移民署派檢               |                             |                  |                          |                 |
| <b>Q</b> 外海 | 上下船員                |                             |                  |                          |                 |
| Q 加         | 油服務                 |                             |                  |                          |                 |
|             |                     |                             |                  |                          |                 |
|             | <u>※/月建</u>         |                             |                  |                          |                 |
| Q 船         | 舶修理                 |                             |                  |                          |                 |
| Q 危險品       | 品散貨申報               |                             |                  |                          |                 |
| <b>Q</b> 港內 | 船代交接                |                             |                  |                          | 6               |

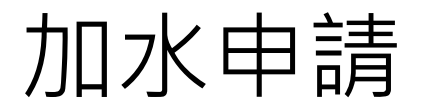

### 加水申請作業(HOP\_C003)

| ✔ 提送      |                            |          |                            |
|-----------|----------------------------|----------|----------------------------|
| 申請單編號:    |                            | 申請日期:    |                            |
| 船舶簽證編號:*  | ATXG106009655 Q 查詢         | 船舶靠泊計畫:* | 進港 TXGX026X 12/17 06:00~ ▼ |
| 所屬公司:     | IVS BULK 612 PTE LTD.      |          |                            |
| 港口代理:     | 國耀船務代理股份有限公司               | 港口代理電話:  |                            |
| 船名:       | 艾佛士                        | 英文船名:    | IVS RAFFLES                |
| IMO :     | 9620138                    | 停靠船席:    | TXGX026X                   |
| 作業地點:     | TXGX026X: 26號碼頭    ▼       |          |                            |
| 申請內容:     |                            |          |                            |
| 加水業者: *   | Z00004: [測試用]臺灣港務股份有限公司臺□▼ | 預定加水噸數:* |                            |
| 申請作業時間:*  |                            | 加水種類:*   | ◉碼頭加水 ◎ 給水船加水              |
| 備註:       |                            |          |                            |
| 業者審查:     |                            |          |                            |
| 預定作業時間:*  |                            | 業者取消申請:  |                            |
| 審查人員:     |                            | 審查時間:    |                            |
| 實際作業完成時間: | 開始時間:                      | 實際噸數:    | 噸                          |
| 備註:       |                            |          |                            |

## 加油申請

## 加油申請作業(HOP\_C027)

| ✔ 提送     |                                     |          |                                         |
|----------|-------------------------------------|----------|-----------------------------------------|
| 申請單編號:   |                                     | 申請日期:    |                                         |
| 船舶簽證編號:* | ATXG107001370 Q 查詢                  | 船舶靠泊計畫:* | 進港 TXGW005X 03/07 08:00~ ▼              |
| 所屬公司:    | HYO CHEON MARINE BUNKERING CO., LTD |          |                                         |
| 港口代理:    | 大信船務代理股份有限公司                        | 港口代理電話:  |                                         |
| 船名:      | 陽光海神                                | 英文船名:    | SUNNY POSEIDON                          |
| IMO :    | 9258131                             | 停靠船席:    | TXGW005X                                |
| 作業地點:    | :請選擇                                |          |                                         |
| 申請內容:    |                                     |          |                                         |
| 加油業者:*   | :請選擇                                | 預定加油噸數:* | 「「」「「「」」「「」」「「」」「「」」「」」「「」」「」」「」」「」」「」」 |
| 申請作業時間:* |                                     |          |                                         |
|          |                                     |          |                                         |

# 加水、加油申請

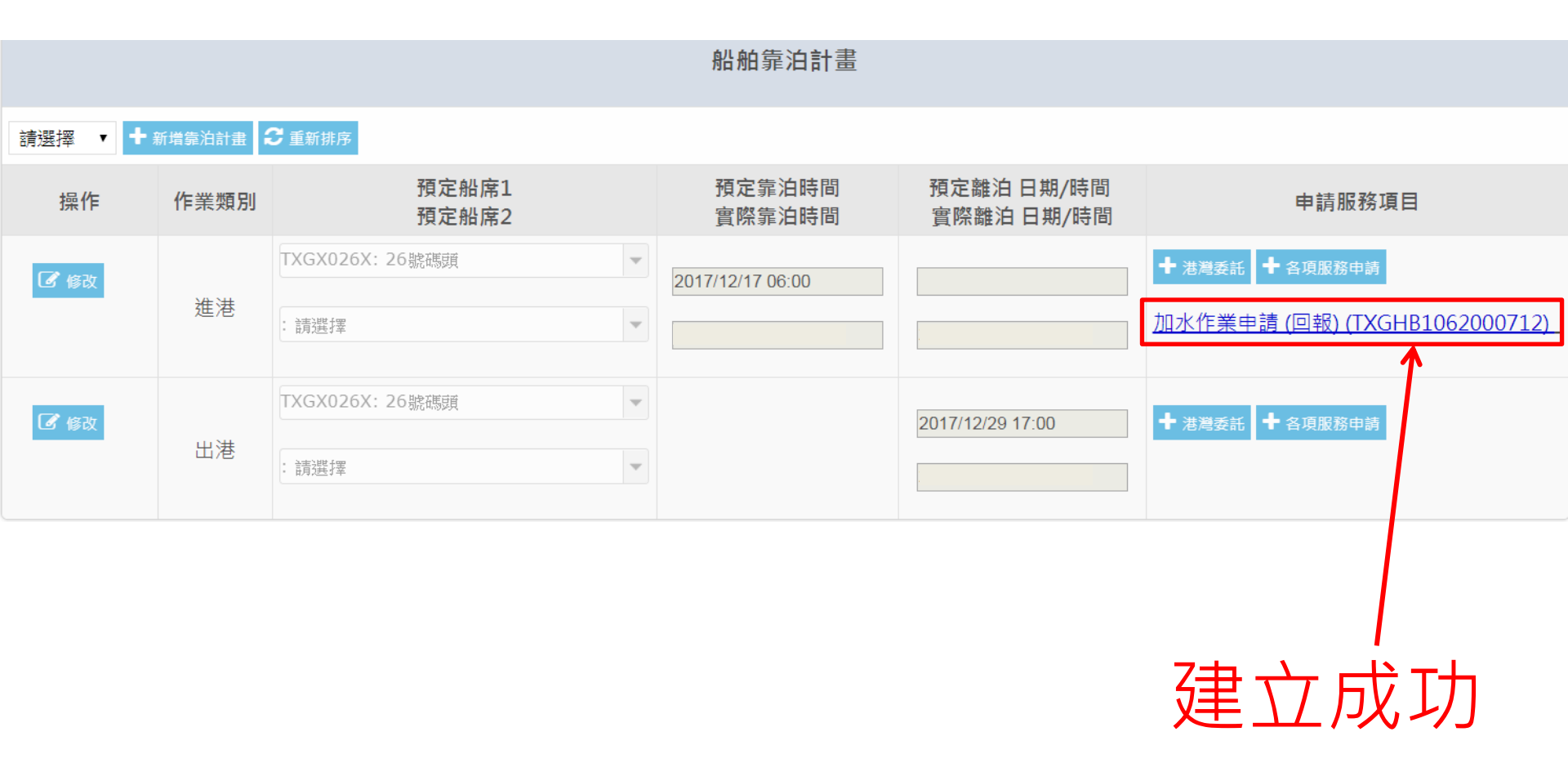

## 垃圾清運證明申請列印

1. 若需垃圾清運證明書,則一定要先辦理「垃圾清運」申請。

2.俟承辦單位審核與回報作業後,則可由原申請畫面中出現的「清運憑證列印」按鈕列印。

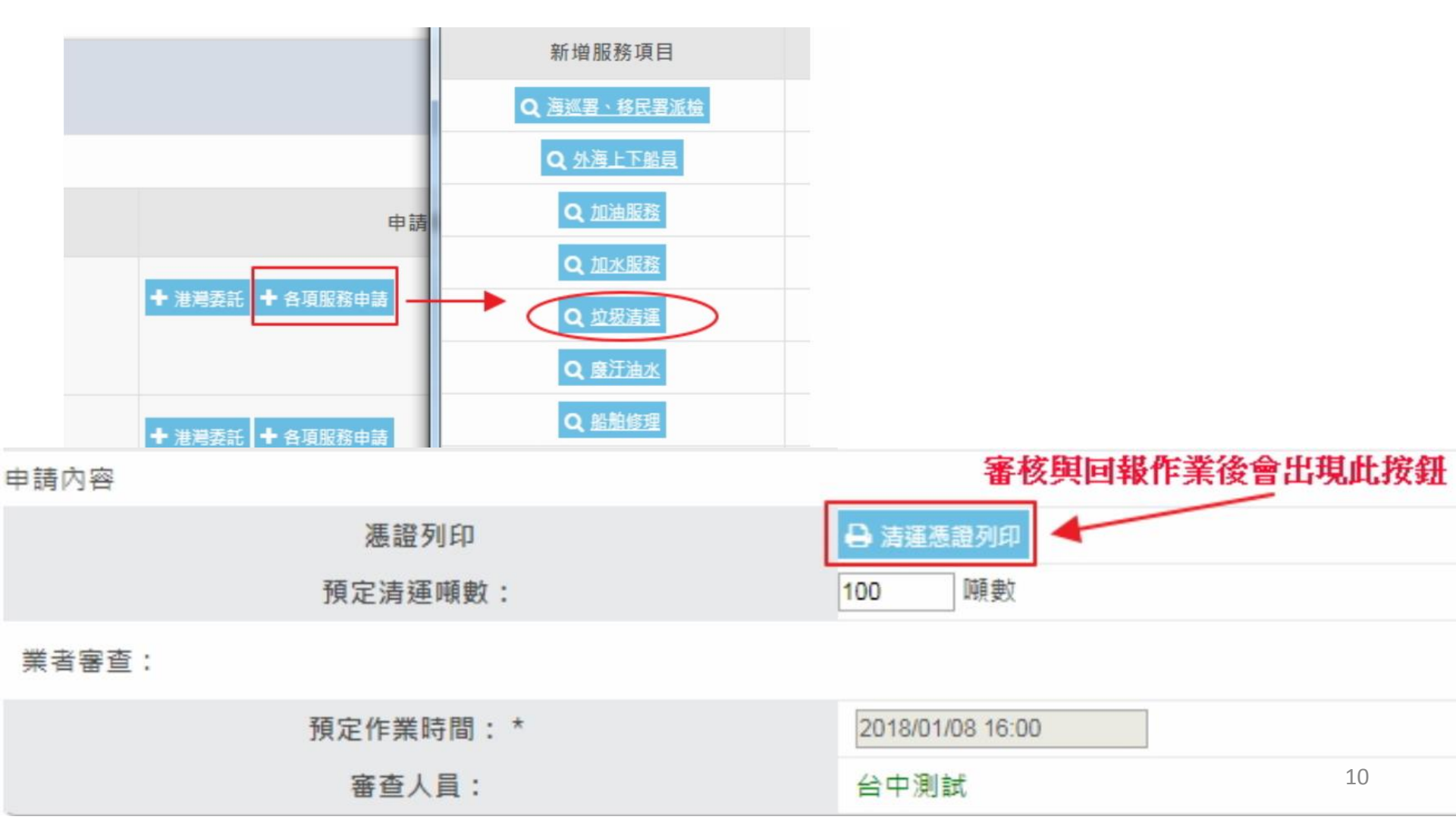

## 港代理-船舶動態看板

港代理-船舶(靠泊)動態看板 (IFA\_A040)

| 作業日期 20                        | 18/3/27 ~ 2018/3/27     |               | 呼號     |          | 中/英             | 文船名                  |              |
|--------------------------------|-------------------------|---------------|--------|----------|-----------------|----------------------|--------------|
| 簽證編號                           | XG107001563 請輸入完整編號(13码 | 焉)            | 審核狀態 7 | <限 ▼     | 港f              | 代理                   |              |
| 船舶動態 [全部]                      | 進港 出港 移泊 全部             |               | 排序方式:  | 請選擇 ▼ 遞增 | T               |                      | Q 查詢 / 預設查詢  |
|                                |                         |               |        |          | 資料更新時間: 2018/0  | 3/27 14:50:43 🗕 船舶目前 | 位置圖 🕜 設定顯示欄位 |
| 審核是否通過                         | 航行狀態                    | 船舶簽證編號        | 中文船名   | 船隻掛號     | 靠泊地名稱           | 前一港                  | 船務代理簡稱       |
| 最新動態時間                         | 申請單編號                   | 英文船名          | 預報貨物名稱 | 船舶種類     | 次一港             | 船務代理代號               |              |
| 結案                             | 進港                      | ATXG107001563 | 海華基隆   | 07F973   | 32號碼頭(TXGX032X) | TWKEL                | 建中           |
| 停靠碼頭(船席)完成<br>(18/03/11 20:01) | TXGH01070001048         | GLORY OCEAN   |        | 貨櫃輪      | TWKHH           | Z02512               |              |
| 結案                             | 出港                      | ATXG107001563 | 海華基隆   | 07F973   | 32號碼頭(TXGX032X) | TWKEL                | 建中           |
| 領港下船<br>(18/03/12 02:26)       | TXGH01070001049         | GLORY OCEAN   |        | 貨櫃輪      | TWKHH           | Z02512               |              |

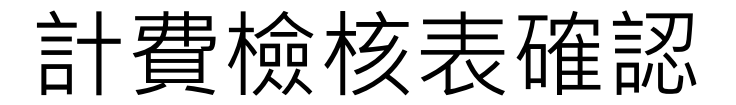

#### 🚬 臺灣港棧服務網 Taiwan Port NET (v0.22 - 驗證測試) - 臺中港

作業申辦 作業管理 動態看板 計费作業 支付作業 電子發票 系統設定 網站地圖

| 適用港口         | 臺中港▼                                   |      |               |
|--------------|----------------------------------------|------|---------------|
| 客戶名稱         | [測試用]天文海船務代理有限公司                       | 船簽編號 | ATXG106008285 |
| 計費檢核表編號      |                                        | 委託單號 |               |
| 計費日期         | 2017/11/03 ~                           |      |               |
|              | □ 港灣 🗉 一般棧埠 - 散雜貨裝卸                    |      |               |
| 弗田類別         | 🔲 一般棧埠 - 管道裝卸 🔲 一般棧埠 - 倉儲              |      | ✓ 全選 ★ 全不選    |
| 34(71) 76(7) | □ 貨櫃棧埠 □ 貨櫃棧埠 - MY櫃場                   |      |               |
|              | □ 國際及兩岸客船棧埠 □ 其它(含一般業務計費及港灣管理費) □ 自營櫃場 |      |               |
| 狀態           | 🔲 已計費 🗹 已審核未確認 💷 未審核                   |      |               |
| 分帳狀態         | 🗏 手動分帳中 🗏 分帳作廢                         |      |               |
|              |                                        |      | ○ 查询 ■ 準除     |

計費檢核表確認(BIL B007)

| Ľ | ▶ 列印           | ✔ 確認不通過       |               | à                | <b>十費檢核表列表</b>   |           |        |      |      |        |       |      |
|---|----------------|---------------|---------------|------------------|------------------|-----------|--------|------|------|--------|-------|------|
|   | 計畫物故事低暖        | 船簽編號          | ≐⊥ # 명 फ      | 客戶代號             | 計書合な口期           |           | 廱收金額   | 應補款  | 應退款  | 人的个部   | 港公司審核 | 計費狀態 |
|   | □ 司費傑依衣編號      | 船舶號數          | <u>司 要単</u> 號 | 客戶名稱             | 司 要慨攸口别          | 費用親別      | 廱收款稅額  | 廱補款稅 | 應退款稅 | 白饥亚的   | 客戶確認  |      |
| _ | TYGCH10600149  | ATXG106008285 |               | Z02745           | 2017/11/02 10:20 | 2444 2424 | 2,644  | 0    | 0    | 2772   | Y     |      |
|   | TXGCH10000148  | C00272        |               | [測試用]天文海船務代理有限公司 |                  | 酒喝        | 129    | 0    | 0    | 2,775  |       |      |
|   | TYCCU10500140  | ATXG106008285 |               | Z02745           | 2017/11/02 10:40 | 244-322   | 23,238 | 0    | 0    | 24.400 | Y     |      |
|   | 1X0C1110000149 | C00272        |               | [測試用]天文海船務代理有限公司 | 2017/11/03 10:40 | /8/R      | 1,162  | 0    | 0    | 24,400 |       |      |

計書明細

前往>

### 點計費檢核表編號可觀看明細且做審核確定 《第一頁 《上一頁 1 下-頁》 ##頁》 [1

| 查看工  |                       | 费用別   |     |      |      | a) =     | 9.9 /85   | A10   | (28.2+           |
|------|-----------------------|-------|-----|------|------|----------|-----------|-------|------------------|
| 作記錄  | 费用別                   | 計费船種  | 假/夜 | 碼頭   | 费率等級 | 熨里       | 2012 (Jul | 並翻    | 198 高主           |
| 1    | 給水水費                  | 一般輪   |     |      | 1    | 47.00    | 25.00     | 1,175 |                  |
|      |                       |       |     |      |      | 小計       |           | 1,175 |                  |
| 1    | 給水設備費                 | 一般輪   | N   |      | 1    | 47.00    | 30.00     | 1,410 | 夜間加成             |
|      |                       |       |     |      |      | رار<br>۱ | 計         | 1,410 |                  |
| 1    | 水源保育與回饋費              | 一般輪   |     |      | 0    | 47.00    | 1.25      | 59    | 水資源保育與回饋費随水費徵收5% |
|      |                       |       |     |      |      | ر]ب<br>ا | 計         | 59    |                  |
|      | 應收金額                  | 2.644 | 催   | ii+: |      |          |           |       |                  |
|      | 應退補金額                 | 0     |     |      |      |          |           |       |                  |
|      | 營業稅(參考)               | 129   |     |      |      |          |           |       |                  |
|      | 合計應繳總額                | 2,773 |     |      |      |          |           |       |                  |
| ✓ 確定 | - 資料有誤                |       |     |      |      |          |           |       |                  |
| 白動分帳 | - 手動分幅 - 🗅 列印 🔶 回到上一層 | B     |     |      |      |          |           |       |                  |

#### 12

天文海船務代理有限公司\_天文海台中測試▼,歡迎登入! 中文正體▼ 臺中港・

## 計費單構成

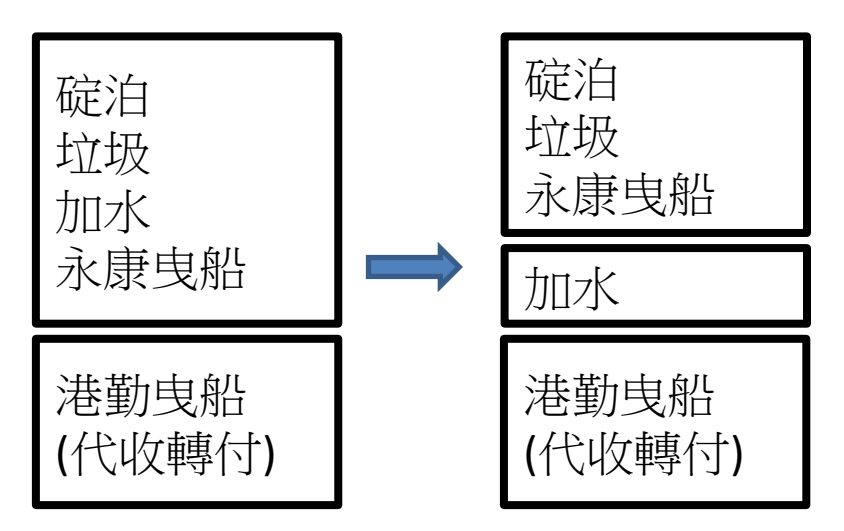

若發現其中一張計費單錯誤,其他張計費單也麻煩一起審核 確認不通過

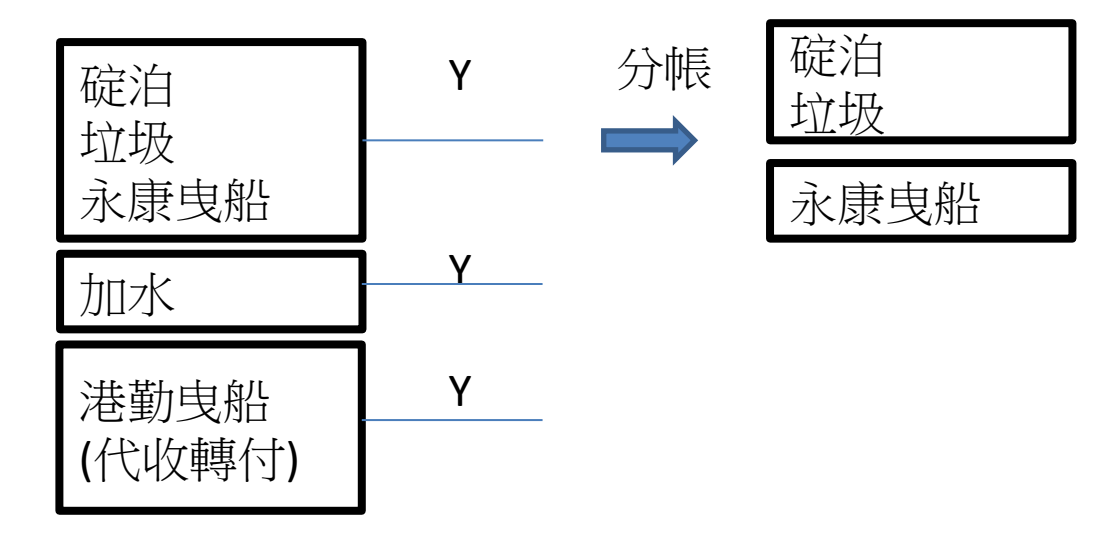

## 計費單轉繳款單

### 支付作業→計費單選擇功能 ÌÌ 臺灣港棧服務網 Taiwan Port NET<sub>(v0.22-驗證測試)</sub> - 臺中港

值頁 公開功能▼ 作業申辦▼ 作業管理▼ 計費作業▼ 支付作業▼ 電子發票▼ 系統設定▼ 網站地圖

計費單選擇功能 (EPY\_A002)

| 公司》               | ]] A000 港務公司 ▼ |       |                           |            | 客戶名稱          |                 |                                                |                                              |                      |
|-------------------|----------------|-------|---------------------------|------------|---------------|-----------------|------------------------------------------------|----------------------------------------------|----------------------|
| 費用》               | 日本湾費用          | •     |                           |            | 買受人名科         | i and           | 0                                              |                                              |                      |
| 計費單               |                |       |                           |            | 計費日期          | 自               | 到                                              |                                              |                      |
| 繳款期               | 限 自/           | 到/    |                           |            | 碼頭代碼          | 自               | 到                                              |                                              |                      |
| 中文船               | 名              |       |                           |            | 英文船名          |                 |                                                |                                              |                      |
| 簽證編               | 号虎             |       |                           |            | 委託編號          |                 |                                                |                                              |                      |
| 排序欄               | 位 計費單號▼        |       |                           |            | 排序方式          | 由小至             | [大▼                                            |                                              |                      |
|                   |                |       |                           |            |               |                 |                                                |                                              | Q 查詢 🥒 清除            |
|                   |                |       |                           | _          |               | 5. <sub>電</sub> | 匶繳款-未稅金額:\$669,675元,預估<br>子支付-未稅金額:\$0元,預估稅金:! | 税金:\$33,484元,合計總額:\$703,1!<br>\$0元,合計總額:\$0元 | 59元 臨櫃繳款 ●<br>電子支付 ● |
|                   |                |       |                           |            | 3.付款方式全選: 臨櫃鄉 | 款▼ 發票開立方式       | 【全選: 合併▼ 買受人名稱全選:                              | 4. 🗸 🕷                                       | 改確認 🗙 取消             |
| 2 <sup>.</sup> 選取 | 計費單號           | 費用別   | 合計                        | 計費日期       | 繳款期限          | 付款方式            | 發票開立方式                                         | 買受人名稱                                        | 備註                   |
| ∠.                | TXGBB10700194  |       | 135,408                   | 2018/02/02 | 2018/02/02    | 臨櫃繳款▼           | 合併▼                                            |                                              |                      |
|                   | TXGBB10700197  |       | 567,751                   | 2018/02/02 | 2018/02/13    | 臨櫃繳款 ▼          | 合併▼                                            |                                              |                      |
| 選目                | 又要繳費之言         | 費單號→更 | していていていていていていていていていていましん。 | 方式(臨       | ā櫃繳款、         | 電子支付            | す)與發票開立                                        | 方式(合併、逐3                                     | 長)                   |

| 6                    |               |     | 臨櫃繳款-未稅金額 | :\$669,675元,預信 | 古税金:\$33,484元,合 | 計總額:\$703,159元 |       |          |      |
|----------------------|---------------|-----|-----------|----------------|-----------------|----------------|-------|----------|------|
| <b>し.</b><br>請選擇本次欲總 | 款的計費單! !      |     |           |                |                 |                |       | 7.4      | 確定列印 |
| ✔ 選取                 | 計費單號          | 費用別 | 合計        | 計費日期           | 繳款期限            | 發票開立方式         | 買受人名稱 | 買受人統編    | 備註   |
| •                    | TXGBB10700194 |     | 135,408   | 20180202       | 20180202        | 合併             |       | 23250583 |      |
| •                    | TXGBB10700197 |     | 567,751   | 20180202       | 20180213        | 合併             |       | 23250583 |      |
|                      |               |     |           |                |                 |                |       |          |      |

■ 回列

▼,歡迎登入! 中文正體▼

審中港

## 計費單自動扣款日設定(台銀自動扣款)

| 😫 臺灣港棧服        | 務網 Taiwan P | ort NET(v0.        | 8.4b - 驗證測試) =                     | 台中港                                                    | 大中船務代理股份有限公司_大中船務代理股份有限▼, 歡迎<br>入! 中文正體▼ 台中港・ |
|----------------|-------------|--------------------|------------------------------------|--------------------------------------------------------|-----------------------------------------------|
| 貧頁 公開功能▼ 作業申辦▼ | 作業管理▼ 動態看板▼ | 計費作業 支付作           | 業▼ 電子發票▼ ₰                         | ≪統設定▼ 網站地圖                                             |                                               |
|                |             | 計費                 | 單自動扣款日                             | 設定 (EPY_B00)                                           | 5)                                            |
| 計費單公司別         | A000 港務公司 ▼ |                    |                                    |                                                        |                                               |
| 費用別            | 日港灣費用 ▼     |                    |                                    | 計費單號                                                   |                                               |
| 計費日期           | 自 到         | //                 |                                    | 繳款期限                                                   | 自/ 到 2016/07/01                               |
| 排序欄位           | 計費單號 ▼      |                    |                                    | 排序方式                                                   | 由小至大▼                                         |
|                |             |                    |                                    |                                                        | 📿 查詢 🍠 清除                                     |
| 計費單號           | 費用別         | 合計                 | 計費日期                               | 繳款期限                                                   | 預計扣款日期                                        |
| TXGBH10400001  | 港灣費用        | 47,242             | 2015/10/20                         | 2015/10/20                                             | 20151020 💾 修改                                 |
| TXGBH10400002  | 港灣費用        | 1,856              | 2015/10/20                         | 2015/10/20                                             | 20151020 💾 修改                                 |
| TXGBH10400003  | 港灣費用        | 131,659            | 2015/10/22                         | 2015/10/22                                             | 20151022                                      |
|                | · · · ·     | 《第一                | 夏 〈上一頁 1 下一頁                       | > 最末頁 » 1 前往:                                          | >                                             |
|                |             | 臺灣港務股份<br>地址:80441 | ∂有限公司版權所有 Copyri<br>高雄市鼓山區蓬萊路10號 T | ght@2012 All Rights Reserved<br>EL:886-7-5219000 客服人員聯 | d.<br>編表                                      |

<u>https://www.youtube.com/watch?v=Hz37UWAdBEQ&feature=youtu.be</u> 餘請觀看影片教學

## 棧埠服務委託單申請

### 作業申辦→棧埠作業申請→棧埠服務申請介面

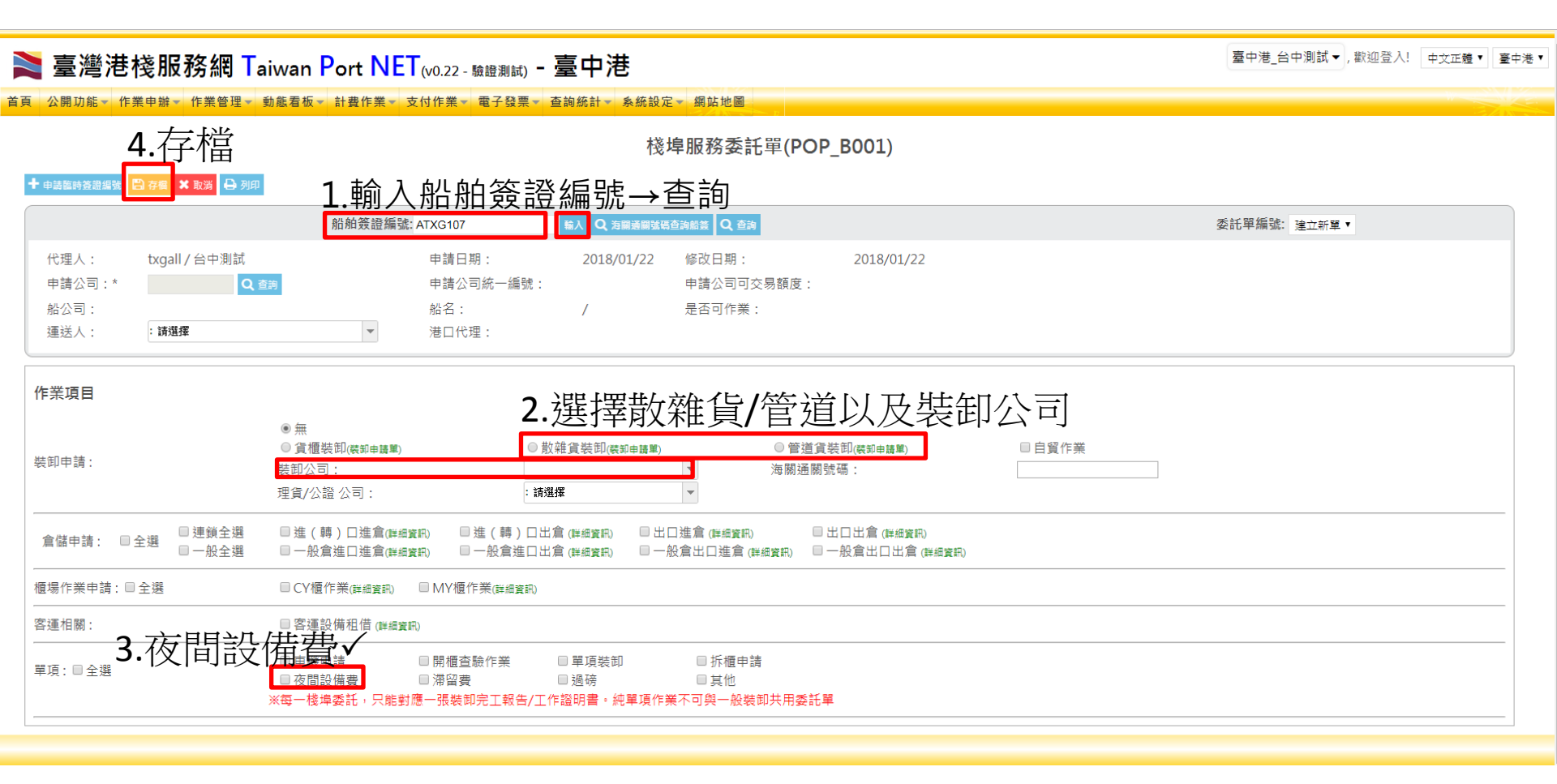

夜工設備申請

### 作業管理→裝卸管理→夜工設備申請

| 3.提送/存檔 <sup>夜工設備申請(POP_B026)</sup>        |                           |                    |          |         |          |        |  |  |  |
|--------------------------------------------|---------------------------|--------------------|----------|---------|----------|--------|--|--|--|
| -蹦✔些 ◎彌 ×ໜ                                 |                           |                    |          |         |          |        |  |  |  |
| 船舶簽證編號: 4人 Q 查測 夜工設備申請: 申請新單 ▼             |                           |                    |          |         |          |        |  |  |  |
| 船公司:                                       | 中文船名:                     | 英文船名:              |          |         |          |        |  |  |  |
| 港口代理:                                      | 上一港:                      | 下一港:               |          |         |          |        |  |  |  |
| 夜工設備單號:                                    | 申請業者: 請選擇                 | ▼ 申請時間:            |          |         |          |        |  |  |  |
|                                            |                           | <b>広</b> 工 記 借 由 自 | 書內容      |         |          |        |  |  |  |
| 2點新憎→輸入以下                                  | [ 容 約                     | 1又上 戌 / 用 十 月      | H N J TT |         |          |        |  |  |  |
| 2.示ロ // y / ンロ ・ + カリ / レハ  <br>操作<br>・ 新聞 | <b>人</b><br>構 埠 委 託 申 請 人 | ✔ 作業碼頭             | 裝卸類別     | ✓預計開始時間 | ✓ 預計結束時間 | 最後修改日期 |  |  |  |
|                                            |                           | 請選擇   ▼            |          |         |          |        |  |  |  |
|                                            |                           |                    |          |         |          |        |  |  |  |

### 注意事項:

 提送:提送至港公司,無法再修正 存檔:暫存功能,可再叫出該單做修改

接下來將由港公司承辦人員審核,審核通過後,才進行夜工設備使用時間填報步驟

## 夜工設備使用時間填報

### 作業管理→裝卸管理→夜工設備使用時間填報

#### 夜工設備使用時間填報(POP\_B026B)

| — 註新 🗸 提送 🖺 存 | 欄 ★ 取消 | <u>1.輸入船舶簽證</u> 編號→查詢              |
|---------------|--------|------------------------------------|
|               |        | 船舶簽證編號: ATXG107 Q 查點 夜工設備申請單: 讀選擇▼ |
| 船公司:          | 中文船名:  | 英文船名:                              |
| 港口代理:         | 上一港:   | 下一港:                               |
| 夜工設備回報單:      | 申請業者:  | 申請時間:                              |

| <sup>夜工設備申請內容</sup> 2.勾選✓實際有使用夜工的作業時間 |      |      |                  |                  |      |                  |                  |  |  |
|---------------------------------------|------|------|------------------|------------------|------|------------------|------------------|--|--|
| 棧埠委託單號                                | 作業碼頭 | 裝卸類別 | 預計開始時間           | 預計結束時間           | 使用情況 | 實際開始時間           | 實際結束時間           |  |  |
|                                       |      | 管道貨  | 2018/01/03 18:00 | 2018/01/03 23:59 |      | 2018/01/03 18:00 | 2018/01/03 23:59 |  |  |
|                                       |      | 管道貨  | 2018/01/04 00:00 | 2018/01/04 06:00 |      | 2018/01/04 00:00 | 2018/01/04 06:00 |  |  |
|                                       |      | 管道貨  | 2018/01/04 18:00 | 2018/01/04 23:59 |      | 2018/01/04 18:00 | 2018/01/04 23:59 |  |  |
|                                       |      | 管道貨  | 2018/01/05 00:00 | 2018/01/05 06:00 |      | 2018/01/05 00:00 | 2018/01/05 06:00 |  |  |

### 注意事項:

■ 提送:提送至港公司,無法再修正 存檔:暫存功能,可再叫出該單做修改